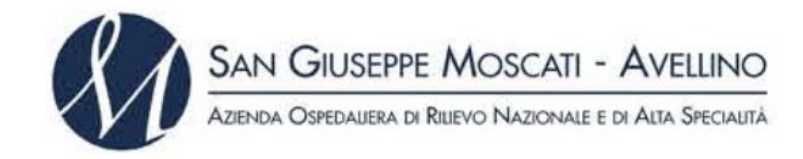

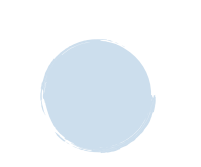

# **Guida Registrazione CORSI FAD**

### Gentile utente,

ti proponiamo una semplice guida per aiutarti ad accedere ai corsi FAD

innanzitutto occorre registrarsi collegandoti al seguente link

https://ecm.aornmoscati.it/ecmpa/Account/LogOn?ReturnUrl=%2fecmpa%2fHome%2fGotoFad

dove appare la seguente pagina

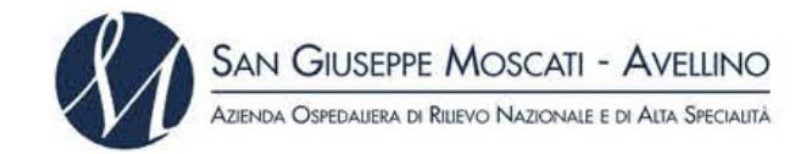

| ta ai soggetti esterni all'Azienda<br>Jsername e password. |                                                                                                    |                                                                                                    |                                                                                                    |                                                                                                    |
|------------------------------------------------------------|----------------------------------------------------------------------------------------------------|----------------------------------------------------------------------------------------------------|----------------------------------------------------------------------------------------------------|----------------------------------------------------------------------------------------------------|
| di username e/o password <u>CLICCA QUI</u>                 |                                                                                                    |                                                                                                    |                                                                                                    |                                                                                                    |
|                                                            |                                                                                                    |                                                                                                    |                                                                                                    |                                                                                                    |
|                                                            |                                                                                                    |                                                                                                    |                                                                                                    |                                                                                                    |
|                                                            | i soli soggetti ESTERNI all'Azien<br>ta ai soggetti esterni all'Azienda<br>username e password.<br>di username e/o password <u>CLICCA QUI</u> | i soli soggetti ESTERNI all'Azienda Ospedaliera di Rilievo Naziona<br>ta ai soggetti esterni all'Azienda<br>username e password.<br>di username e/o password <u>CLICCA QUI</u> | i soli soggetti ESTERNI all'Azienda Ospedaliera di Rilievo Nazionale e di Alta Specialità<br>ta ai soggetti esterni all'Azienda<br>username e password.<br>di username e/o password <u>CLICCA QUI</u> | i soli soggetti ESTERNI all'Azienda Ospedaliera di Rilievo Nazionale e di Alta Specialità<br>ta ai soggetti esterni all'Azienda<br>username e password.<br>di username e/o password <u>CLICCA QUI</u> |

#### La suddetta pagina può essere raggiunta seguendo anche

attraverso il sito istituzionale dell'Azienda Ospedaliera S.G. Moscati accedendo al link <u>https://www.aornmoscati.it/</u>

Presso Città Ospedaliera - Avellino (AV) Codice Fiscale 01948180649 - Partita IVA: 01948180649 <u>vww.aornmoscati.it</u>

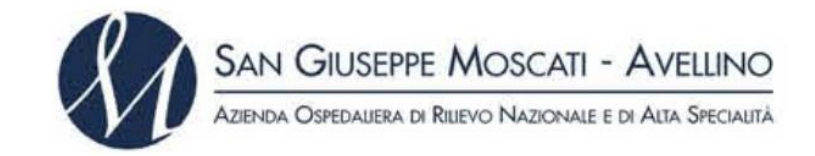

Aperta la home page cliccare l'icona Corsisti

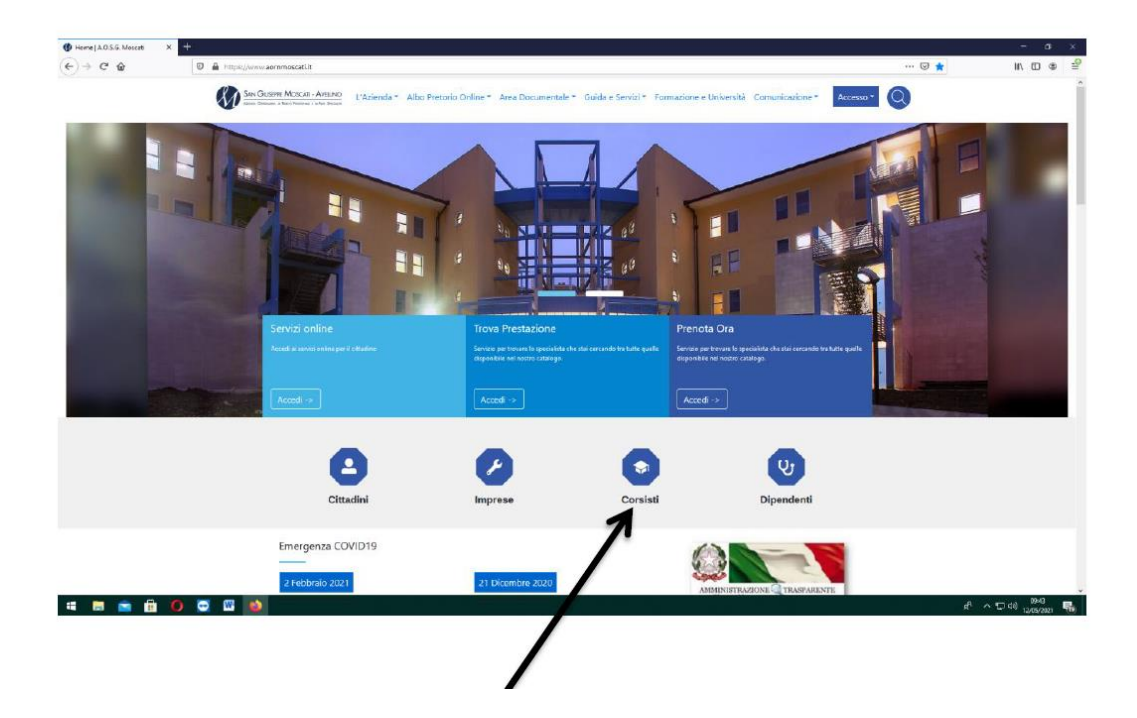

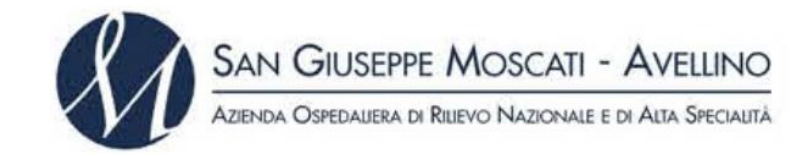

#### appare questa finestra

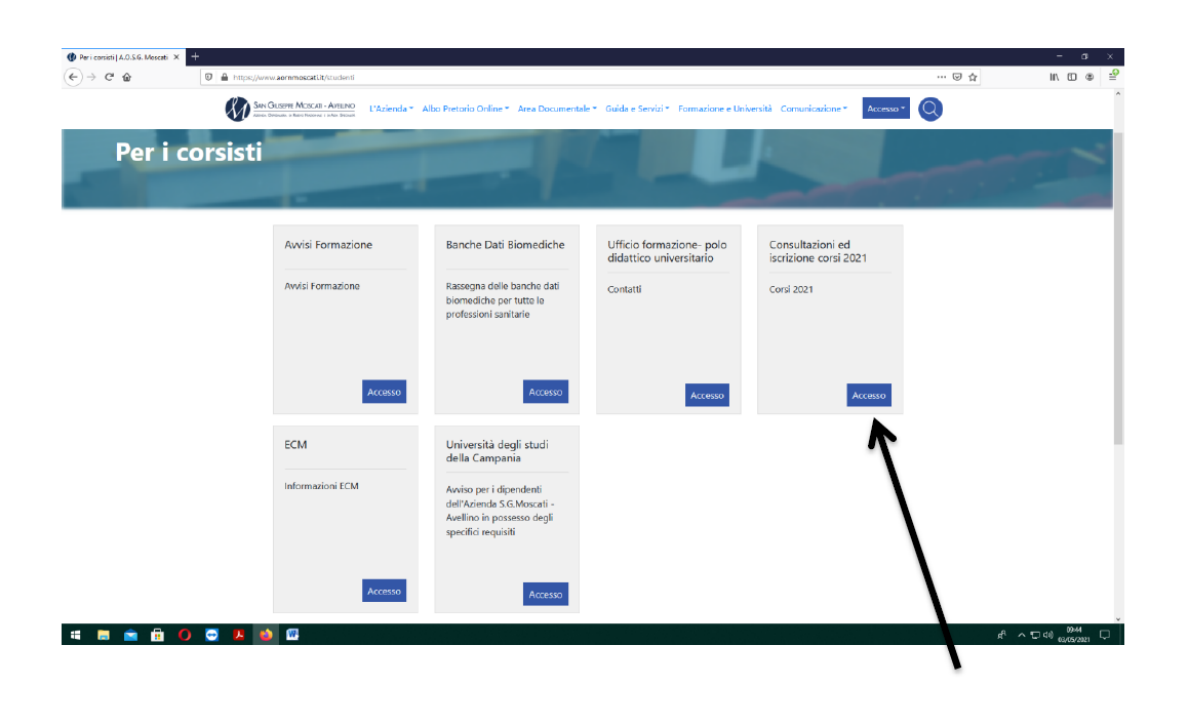

Poi cliccare "Accesso" dall'icona Consultazione ed iscrizioni corsi 2021

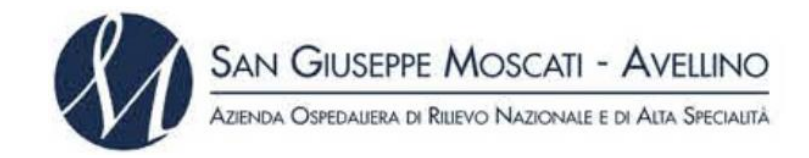

| ŵ                            | 🕑 🔒 https://ecm.aornmoscati.it                                                                                                    |                          |                                                    |                                |                                                                                                    |                                                                                                    |                                                       |                                                                                                    |                                                                          |                                      |                                                                                                    |                                                                                        | 🖾 🕇                                | III\.       |
|------------------------------|----------------------------------------------------------------------------------------------------|--------------------------|----------------------------------------------------|--------------------------------|----------------------------------------------------------------------------------------------------|----------------------------------------------------------------------------------------------------|-------------------------------------------------------|----------------------------------------------------------------------------------------------------|--------------------------------------------------------------------------|--------------------------------------|----------------------------------------------------------------------------------------------------|----------------------------------------------------------------------------------------|------------------------------------|-------------|
|                              |                                                                                                    | A.O.R.N. Mosc            | ati - Azfenda O                                    | spedal                         | iera di Ri                                                                                                    | lievo                                                                                                    | Naziona                                               | ale e                                                                                                    | di Alta S                                                                | pecialit                             | à                                                                                                    |                                                                                        |                                    |             |
|                              | Ricerca percorso formativo                                                                                                    | >                        |                                                    |                                |                                                                                                    |                                                                                                    |                                                       |                                                                                                    |                                                                          |                                      |                                                                                                    |                                                                                        |                                    |             |
| Тір                          | ologia evento                                                                                                    |                          |                                                    |                                |                                                                                                    |                                                                                                    |                                                       |                                                                                                    |                                                                          |                                      |                                                                                                    |                                                                                        |                                    | -           |
| Pro                          | ofessione                                                                                                    |                          |                                                    |                                |                                                                                                    |                                                                                                    |                                                       |                                                                                                    |                                                                          |                                      |                                                                                                    |                                                                                        |                                    |             |
| Dis                          | scipîne                                                                                                    |                          |                                                    |                                |                                                                                                    |                                                                                                    |                                                       |                                                                                                    |                                                                          |                                      |                                                                                                    |                                                                                        |                                    |             |
|                              |                                                                                                    |                          |                                                    |                                |                                                                                                    |                                                                                                    |                                                       |                                                                                                    |                                                                          |                                      |                                                                                                    |                                                                                        |                                    |             |
|                              |                                                                                                    |                          |                                                    |                                |                                                                                                    |                                                                                                    |                                                       |                                                                                                    | Ce                                                                       | rca Ca                               | ncella I                                                                                                 | Filtro                                                                                 | Eventi Conc                        | lusi        |
| 0                            | Clicca qui per accedere alla                                                                                                    | <u>piattaforma FAD</u>   |                                                    |                                |                                                                                                    |                                                                                                    |                                                       |                                                                                                    |                                                                          |                                      |                                                                                                    |                                                                                        |                                    |             |
| Evi                          | Clicca qui per accedere alla<br>enti formativi<br>Titob dell'evento                                                                                                    | piattaforma FAD          |                                                    |                                | Codice events                                                                                                    | Edizione                                                                                                    | Tipe corso 1                                          | Fpologia<br>7                                                                                                    | Cata Inizio                                                              | Data Fine                            | 0re<br>7 0 7                                                                                             | Crediti ECM                                                                            | Sede                               | Ŧ           |
| Ev                           | Clicca qui per accedere alla<br>enti formativi<br>Tobio dell'evento                                                                                                    | piattaforma FAD          |                                                    | Nessur                         | Codice evente                                                                                                    | Edizione<br>Tre                                                                                                    | Tipe cono 1                                           | Tpobgia<br>7                                                                                                    | Data Inido                                                               | Dita Fne                             | 0re<br>7 0 7                                                                                             | Crediti ECM                                                                            | Sede                               | Ÿ           |
| Eve                          | Clicca nui ner accedere alla<br>enti formativi<br>Ttali defevento<br>Ttali defevento                                                                                                    | piattaforma FAD          |                                                    | Nessur                         | Codice events                                                                                                    | Edizione<br>Tre                                                                                                    | Tipo corso 1<br>7                                     | Tpobgia<br>T                                                                                                    | Data Inizio                                                              | Dita Fne<br>*                        | 0re<br>7 0 7                                                                                             | Crediti ECM                                                                            | Sede                               | 7           |
| Ev                           | Clicca nui ner accedere alla.                                                                                                    | piattaforma FAD          |                                                    | Nessur                         | Codice evente<br>To<br>dato da viscalizza<br>Codice evento<br>To                                                                                                    | Edizione<br>Te<br>Edizione<br>To<br>To<br>Edizione                                                                                                    | Tipe cono 1                                           | Tpobgia<br>7<br>Tpobgia<br>7                                                                                                    | Data Inizio                                                              | Data Fine<br>Data Fine               | 010<br>7 0 7<br>010<br>7 010                                                                             | Crediti ECM<br>7<br>Crediti ECM<br>7                                                   | Sede<br>Sede                       | 7           |
| Eve<br>Pro-<br>rse           | Clicca nui ner accedere alla<br>enti formativi<br>Tato dell'entiti<br>reali a prenoute operatoria<br>Tato dell'entiti<br>a dell'entiti<br>a dell'entiti                                                                                                    |                          | O SYLLIPPO HEMESSERE ORGAN                         | Nessur                         | Codice events                                                                                                    | Edizione<br>Tre<br>Edizione<br>Constructione<br>Edizione<br>Constructione<br>Constructione<br>C | Tipe cono 1<br>V                                      | Tpobgia<br>7<br>Tpobgia<br>9<br>Gormuzione<br>esidenziale                                                                                                    | Data Inizio<br>Data Inizio<br>Unite Inizio<br>10/16(2021                 | Dita Fine<br>Dita Fine<br>15/09/2021 | 0re<br>7 0 7<br>0re<br>7 0 7<br>18                                                                       | Crediti ECM<br>Crediti ECM<br>Crediti ECM<br>3<br>23,4                                 | Sede<br>Sede<br>Avelno             | 7           |
| Ev<br>Pros                   | Clicca nui ner accedere alla<br>enti formativi<br>Toto defenno<br>toto defenno<br>Toto defenno<br>Recto<br>DALLA VALUTAZIONE DEL RECHO ST<br>20012 DALLA VALUTAZIONE DEL RECHO ST                                                                                                    | RESTANORO CORELAN A      | d Satinad ienezene orovo                           | Nessur<br>IZZATIVO<br>IZZATIVO | Codice events                                                                                                    | Edizione<br>Tre<br>Edizione<br>Tre<br>Edizione<br>Tre<br>2<br>1                                                                                                    | Tipe come 1                                           | Poologia<br>7<br>Poologia<br>9<br>ormaziona<br>esidenziale<br>ormazione<br>esidenziale                                                                                                    | Data Inizio<br>Data Inizio<br>(* 5<br>10/96/2421<br>03/96/2421           | Dita Fine                            | Ore           ♥         ♥         ♥           Øre         ♥         ■           18         18         18 | Crediti ECM<br>Crediti ECM<br>23,4<br>23,4                                             | Sele<br>Sele<br>Avelno<br>Avelno   |             |
| Eve<br>Professional<br>State | Clicca nui ner accedere alla<br>ent formativi<br>Taio defremo<br>Taio defremo<br>Taio defremo<br>Statu defremo<br>Dalla Viul'IAZIONE BEL ISONO ST<br>2001 DALLA VIUL'IAZIONE BEL ISONO ST                                                                                                    | REIS LAVORO CORRELATO AL | o svilupo neksser okan                             | Nessur<br>IZZATIVO<br>IZZATIVO | Codice events                                                                                                    | Edizione<br>Constructione<br>Edizione<br>Constructione<br>Constructione<br>C   | Tipe cores 1                                          | Tpobgia<br>7<br>Tpobgia<br>5<br>Sormaziona<br>esidenziale<br>esidenziale                                                                                                    | Data Indio  Data Indio  Data Indio  Data Indio  0 10/16/2821  03/16/2821 | Dita Fine                            | Ore           7         0           7         0           8         18                                   | Crediti ECM<br>Crediti ECM<br>Crediti ECM<br>Crediti ECM<br>Crediti ECM<br>Crediti ECM | Sede<br>Sede<br>Avelino<br>Avelino |             |
| Ev<br>Pro-                   | Clicca nui ner accedere alla<br>enti formativi<br>Tato defenno<br>rozi a personan operatoria<br>Tato defensio<br>Della Visu'IAZORE DEL RECHO ST<br>DELLA VISU'IAZORE DEL RECHO ST                                                                                                    | RES LAVOR CORELATO A     | d syljapo konster okano<br>drumo konster okano     | Nessur<br>IZZATIVO<br>IZZATIVO | Codice events  Codice events  codice events  codice       | Edizione<br>Te<br>Edizione<br>Te<br>Edizione<br>Te<br>1                                                                                                    | Tipe cores T<br>Tipe cores T<br>P<br>F<br>F<br>F<br>F | Tpobga<br>7<br>Tpobga<br>©<br>Ormazione<br>esidenzale                                                                                                    | Data Intelo<br>Data Intelo<br>Data Intelo<br>10/16/2821<br>03/96/2821    | Data Fine                            | Ore           ♥         ♥         ♥           ♥         ♥         ♥           18         18              | Crediti ECM<br>Crediti ECM<br>23,4<br>23,4                                             | Sede<br>Sede<br>Avelino            |             |
| Ev<br>Pros                   | Clicca nui ner accedere alla enti formativi Taio defremno Taio defremno Taio defremno Taio defremto Taio defremto | RES LAVOR CORRELATO A    | D SVILIPPO KENESKER OKOM<br>DVILIPPO KENESKER OKOM | Nessur<br>EZZATIVO<br>EZZATIVO | Codice events Codice events Co       | Edusone<br>Te<br>Edusone<br>Te<br>Edusone<br>Te<br>1                                                                                                    | Tipe conse 1                                          | rpologa<br>7<br>7<br>0<br>0<br>0<br>0<br>0<br>0<br>0<br>0<br>0<br>0<br>0<br>0<br>0<br>0<br>0<br>0<br>0                                                                                                    | Cata huso<br>Cata huso<br>Cata huso<br>- 5<br>10/96/2821<br>03/96/2821   | Data Fine                            | 0re<br>0re<br>0re<br>0re<br>0re<br>18<br>18<br>18                                                        | Crediti ECM<br>Crediti ECM                                                             | Sede<br>Sede<br>Avelino            | ۲<br>۲<br>۳ |
| Eve<br>Pros                  | Clicca nui ner accedere alla  ent formativi Taio defremati Taio defremati Taio d | RES LAVOR CORELATO A     | D SVILIPO KRASSER OKAN<br>DVLIPO KRASSER OKAN      | Nessur<br>IZZATIVO<br>IZZATIVO | Codice events<br>The dato da vecalizza<br>Codice events<br>The data of the data of t | Edutione<br>Te<br>Edutione<br>Constraints<br>Edutione<br>Te<br>Edutione<br>Te<br>Edutione                                                                                                    | Tipe como 1                                           | Poboga<br>7<br>Poboga<br>Poboga | Data huso<br>Data huso<br>(2015)<br>00/96/2221<br>03/96/2221             | Data Fine                            | 0re<br>7 © 7<br>9 © 7<br>18<br>18                                                                        | Crediti ECM<br>Crediti ECM<br>Crediti ECM<br>Crediti ECM<br>Crediti ECM<br>Crediti ECM | Sede<br>Sede<br>Avelino            | ₽<br>₽      |

Cliccare Clicca qui per accedere alla piattaforma FAD (vedi freccia)

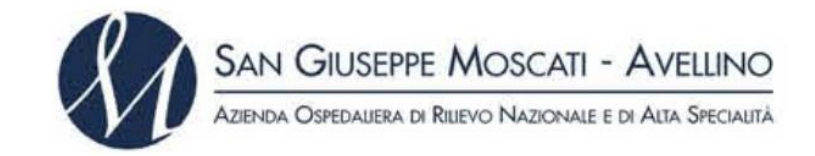

Una volta raggiunta la seguente pagina

| Sender CALICUAR COLLICUAR COLLICUAR            | Accedi                                                                          |                                                                        |
|----------------------------------------------------------------------------------------------------|---------------------------------------------------------------------------------|------------------------------------------------------------------------|
| Acced         Password:         Memotiza account:         Acced    Comunicazione Riservata ai soli soggetti ESTERNI all'Azienda Ospedaliera di Rilievo Nazionale e di Alta Specialità La registrazione al sito è riservata ai soggetti esterni all'Azienda Registrazione al sito è riservata ai soggetti esterni all'Azienda Registrazione e to NON ricordi username e/o password CLICCA QUI                                                                                                    | mmettere il nome utente e la password.                                          | <u>e e passitoru</u>                                                   |
| Username:                                                                                                    | - Arredi                                                                        |                                                                        |
| Password:<br>Memotiza account:<br>Acced<br>Comunicazione Riservata ai soli soggetti ESTERNI all'Azienda Ospedaliera di Rilievo Nazionale e di Alta Specialità<br>La registrazione al sito è riservata ai soggetti esterni all'Azienda<br>Segistrati qui per ricevere la tua username e password.<br>Se risulti glà registrato e NON ricordi username e/o password CLICCA QUI<br>Estructure de la degistrate e NON ricordi username e/o password CLICCA QUI                                                                                                    | Username:                                                                       |                                                                        |
| Memorizza account:         Acced         Comunicazione Riservata ai soli soggetti ESTERNI all'Azienda Ospedaliera di Rilievo Nazionale e di Alta Specialità         La registrazione al sito è riservata ai soggetti esterni all'Azienda         Registrazione al sito è riservata ai soggetti esterni all'Azienda         Registrazione al sito è riservata ai soggetti esterni all'Azienda         Registrazione al sito è riservata ai soggetti esterni all'Azienda         Registrazione al sito è riservata ai soggetti esterni all'Azienda         Registrazione al sito è riservata ai soggetti esterni all'Azienda         Registrazione al sito è riservata ai soggetti esterni all'Azienda         Registrazione al sito è riservata ai soggetti esterni all'Azienda         Registrazione al solo è riservata ai soggetti esterni all'Azienda         Registrazione al solo è riservata ai soggetti esterni all'Azienda         Registrazione e la tua username e/o password <u>CLICCA QUI</u> Erempzience e Acciencemente       A O B N. Mescreti                                                                                                    | Password:                                                                       |                                                                        |
| Acced         Comunicazione Riservata ai soli soggetti ESTERNI all'Azienda Ospedaliera di Rilievo Nazionale e di Alta Specialità         La registrazione al sito è riservata ai soggetti esterni all'Azienda         Registrati qui per ricevere la tua username e password.         Se risulti già registrato e NON ricordi username e/o password <u>CLICCA OUI</u>                                                                                                    | Memorizza account:                                                              |                                                                        |
| Acced Comunicazione Riservata ai soli soggetti ESTERNI all'Azienda Ospedaliera di Rilievo Nazionale e di Alta Specialità La registrazione al sito è riservata ai soggetti esterni all'Azienda Registrati qui per ricevere la tua username e password. Se risulti già registrato e NON ricordi username e/o password <u>CLICCA QUI</u>                                                                                                    |                                                                                 |                                                                        |
| Comunicazione Riservata ai soli soggetti ESTERNI all'Azienda Ospedaliera di Rilievo Nazionale e di Alta Specialità<br>La registrazione al sito è riservata ai soggetti esterni all'Azienda<br>Registrazi qui per ricevere la tua username e password.<br>Se risulti già registrato e NON ricordi username e/o password <u>CLICCA QUI</u>                                                                                                    | Accedi                                                                          |                                                                        |
| Engistrazione al sito è riservata ai soggetti esterni all'Azienda<br>Registrazione al sito è riservata ai soggetti esterni all'Azienda<br>Registrazione al Aggistrazio e NON ricordi username e/o password <u>CLICCA QUI</u>                                                                                                    | Comunicazione Diservata ai coli coggetti ESTEDNI all'Azionda Os                 | nadaliara di Biliana Nazionala a di Alta Spacialità                    |
| Registration on a conservation of result and a segurate segurate and a seguration of the seguration of the seguration of | a registrazione al sito è riservata ai soggetti esterni all'Azienda             |                                                                        |
| Earmaniana o Angiornamento A O R N. Morsati                                                                                                    | Registrati qui per ricevere la tua username e password.                         |                                                                        |
|                                                                                                    | Se risulti già registrato e NON ricordi username e/o password <u>CLICCA QUI</u> |                                                                        |
|                                                                                                    |                                                                                 |                                                                        |
|                                                                                                    |                                                                                 |                                                                        |
|                                                                                                    |                                                                                 |                                                                        |
| Formazione e Acciemamente - A O D N. Mascati                                                                                                    |                                                                                 |                                                                        |
| Formazionice C ruggionitaritation 7 - No. Nr. N. Mostali     San Guseppe Moscati - Avelino       Presso Cità Ospedallera - Avellino (AV)     San Guseppe Moscati - Avelino       Codire Erisael Oviderationa I San Mosma I San Mosm                                                                                | Formazione e Aggiornamento - A.O.R.N. Moscati                                   | Son Cluster Moccal - Avaulto<br>Annu Cluster International For Departs |

# QUALORA SEI DIPENDENTE E NON SEI IN POSSESSO DELLE CREDENZIALI CLICCARE SULLA SCRITTA EVIDENZIATA IN GIALLO

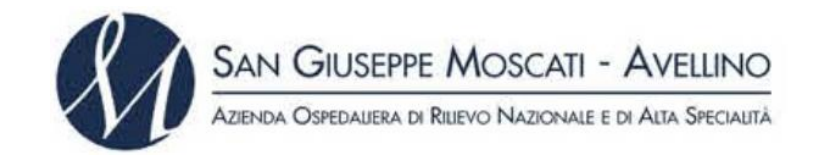

## PASSO 1 - INSERISCI I TUOI DATI

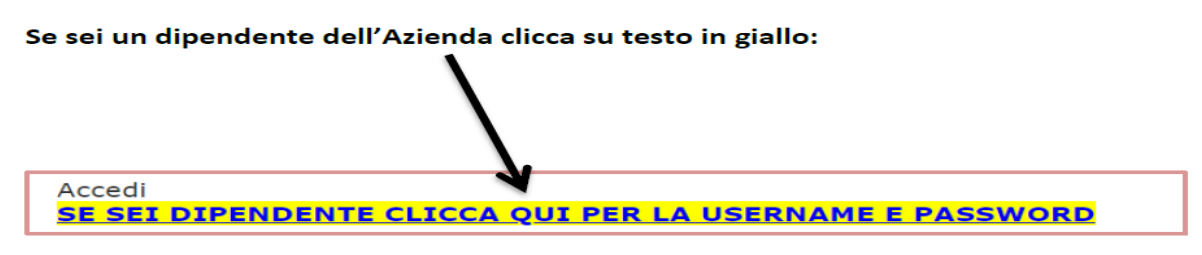

Si apre la finestra di inserimento dati.

Inserisci il tuo codice fiscale scrivendolo in minuscolo, se sei censito nel sistema sarà visualizzato il tuo nome e cognome. **INSERISCI UN INDIRIZZO MAIL CHE PUOI LEGGERE,** inserisci il codice di verifica visualizzato in basso e clicca su "Inviami username e password"

**ATTENZIONE** - Si ricorda che nella prima fase di iscrizione alla piattaforma è necessario inserire correttamente il proprio indirizzo email per evitare che il sistema vada in blocco e l'utente non potrà più iscriversi alla piattaforma, previa comunicazione all'assistenza attraverso l'Ufficio Formazione.

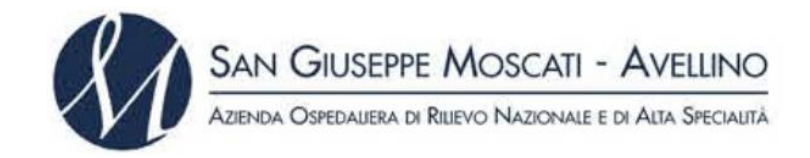

| Richiedi credenziali di accesso         Torna al login         CodiceFiscale:         Cognome:         Nome:         E-Mail: (a questo indirizzo verranno inviate la tua username e password)         E-Mail: (a questo indirizzo verranno inviate la tua username e password)         Inserisci il codice di verifica visualizzato a sinistra         E se il codice non è chiaro         cicca qui per ottenere un nuovo codice                                                                                                    | Richiedi credenziali di accesso         Torna al login         CodiceFiscale:         Cognome:         Nome:         E-Mail: (a questo indirizzo verranno inviate la tua username e password)         E-Mail: (a questo indirizzo verranno inviate la tua username e password)         Imerisci il codice di verifica visualizzato a sinistra         e se il codice non è chiaro         cicca qui per ottenere un nuovo codice                                                                                                    |                                                                          |
|----------------------------------------------------------------------------------------------------|----------------------------------------------------------------------------------------------------|--------------------------------------------------------------------------|
| Torna al login         CodiceFiscale:         Cognome:         Nome:         E-Mail: (a questo indirizzo verranno inviate la tua username e password)         E-Mail: (a questo indirizzo verranno inviate la tua username e password)         Inserisci il codice di verifica visualizzato a sinistra         e se il codice non è chiaro         clicca qui per ottenere un nuovo codice                                                                                                    | Torna al login         CodiceFiscale:         Cognome:         Nome:         Ternail: (a questo indirizzo verranno inviate la tua username e password)         E-Mail: (a questo indirizzo verranno inviate la tua username e password)         Immerisci il codice di verifica visualizzato a sinistra         Immerisci il codice di verifica visualizzato a sinistra         Immerisci il codice di verifica visualizzato a sinistra         Immerisci il codice di verifica visualizzato a sinistra         Immerisci il codice di verifica visualizzato a sinistra         Immerisci il codice di verifica visualizzato a sinistra         Immerisci il codice di verifica visualizzato a sinistra                                                                                                    | Richiedi credenziali di accesso                                          |
| CodiceFiscale:         Cognome:         Nome:         E-Mail: (a questo indirizzo verranno inviate la tua username e password)         Imprime:         Imprime:         Imprim:                                                                                                    | CodiceFiscale:         Cognome:         Nome:         E-Mail: (a questo indirizzo verranno inviate la tua username e password)         Immerisci il codice di verifica visualizzato a sinistra         e se il codice non è chiaro         clicca qui per ottenere un nuovo codice                                                                                                    | Torna al login                                                           |
| Cognome:         Nome:         E-Mail: (a questo indirizzo verranno inviate la tua username e password)         Inserisci il codice di verifica visualizzato a sinistra         Imprime e password)         Imprime e password)         Imprime                                                                                                    | Cognome:         Nome:         E-Mail: (a questo indirizzo verranno inviate la tua username e password)         Image: Cognome:         E-Mail: (a questo indirizzo verranno inviate la tua username e password)         Image: Cognome:         Image: Cognome: <td>CodiceFiscale:</td>                                                                                                    | CodiceFiscale:                                                           |
| Nome:         E-Mail: (a questo indirizzo verranno inviate la tua username e password)         Inserisci il codice di verifica visualizzato a sinistra         Image: Se il codice non è chiaro clicca qui per ottenere un nuovo codice                                                                                                    | Nome:         E-Mail: (a questo indirizzo verranno inviate la tua username e password)         Image: Second Second | Cognome:                                                                 |
| E-Mail: (a questo indirizzo verranno inviate la tua username e password)                                                                                                    | E-Mail: (a questo indirizzo verranno inviate la tua username e password)                                                                                                    | Nome:                                                                    |
| Inserisci il codice di verifica visualizzato a sinistra         Inserisci il codice di verifica visualizzato a sinistra         Inserisci il codice di verifica vis | Inserisci il codice di verifica visualizzato a sinistra         Inserisci il codice di verifica visualizzato a sinistra         Inserisci il codice di verifica visualizzato a sinistra         Inserisci il codice di verifica visualizzato a sinistra         Inviami username e password                                                                                                    | E-Mail: (a questo indirizzo verranno inviate la tua username e password) |
|                                                                                                    | Inviami username e password                                                                                                    | € se il codice non è chiaro<br>clicca qui per ottenere un nuovo codice   |
|                                                                                                    |                                                                                                    |                                                                          |
|                                                                                                    |                                                                                                    |                                                                          |
|                                                                                                    |                                                                                                    |                                                                          |

### PASSO 2 LEGGERE LA MAIL

Leggi la tua mail per visualizzare la username e password di accesso al sistema.

Dopo la procedura di iscrizione si riceve una email inviata da AORN MOSCATI info@fadaosgmoscati.it che dice:

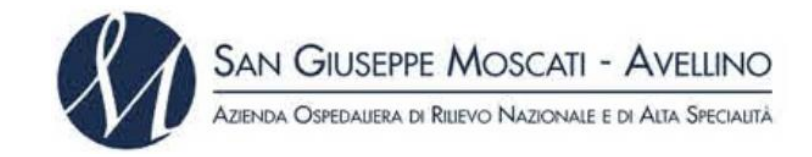

#### Gentile, (COGNOME e NOME del richiedente)

A seguito della sua richiesta, le inoltriamo le credenziali per accedere ai servizi ecm.aornmoscati.it

Username: costituito dal proprio codice fiscale

Password: -----

Cordiali saluti

Non rispondere a questa mail

Clicca su Torna al login ed inserisci le tue credenziali.

| - Accedi           |         |  |
|--------------------|---------|--|
| Usernanee          | ve esim |  |
| Username:          | rossim  |  |
| Password:          | •••••   |  |
| Memorizza account: |         |  |
|                    |         |  |
|                    | Accedi  |  |

<u>Torna al login</u>

9

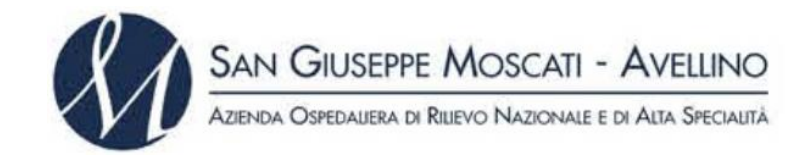

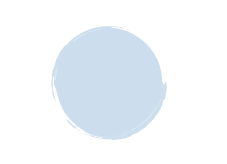

### PASSO 3 - CAMBIA LA PASSWORD

La prima volta che eseguirai l'accesso ti sarà richiesto il cambio password:

Password attuale: Inserisci la password che ti è arrivata nella mail

**Nuova password:** Scrivi una password a tua scelta ma ricorda di utilizzare almeno un carattere maiuscolo, un numero ed un carattere speciale come ad esempio ! oppure la @, la password deve essere minimo di 8 caratteri

Conferma Password: Riscrivi la password che hai scelto ed inserito nel campo precedente

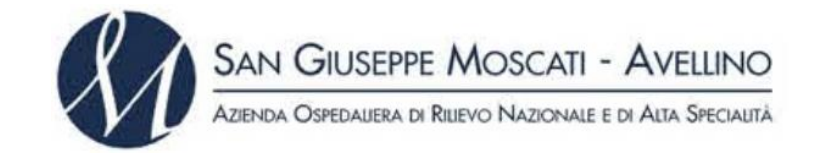

### PASSO 4 - AGGIORNA I TUOI DATI

La prima volta che eseguirai l'accesso ti sarà richiesto di aggiornare i tuoi dati:

| Completa il tuo profilo                                                                                                    |                                                                            |
|----------------------------------------------------------------------------------------------------|----------------------------------------------------------------------------|
| Completa il tuo profilo con i dati richiesti di segui<br>I campi in grassetto sono obbligatori                             | to                                                                         |
| E-Mail*:                                                                                                    |                                                                            |
| N.B.: Presta particolare attenzione alla domand<br>censito come dipendente di questa azienda, in c<br>ESTERNO all'azienda. | a seguente. Rispondendo <b>SI</b> sarai<br>aso contrario sarai un soggetto |
| Dipendente di questa azienda sanitaria?<br>*:                                                                              | SI 💿 NO                                                                    |
| N.B.: Specificare Professione e Disciplina pe                                                                              | r cui s'intende acquisire crediti ECM.                                     |
| Professione*:                                                                                                    | Medico chirurgo                                                            |
| Disciplina*:                                                                                                    | Radiodiagnostica 🔹                                                         |
| Iscritto all'ordine di:                                                                                                    |                                                                            |
| Ordine del comune di:                                                                                                    |                                                                            |
| Numero di iscrizione all'ordine:                                                                                           |                                                                            |
| Data di iscrizione all'ordine:                                                                                             | •                                                                          |
| L'utente è responsabile sulla veridicità ed<br>inserite.                                                                   | esattezza delle informazioni                                               |
|                                                                                                    | Salva                                                                      |

![](_page_11_Picture_0.jpeg)

## PASSO 5 - A QUESTO PUNTO ISCRIVITI AI CORSI IN MODALITA' FAD

#### INSERENDO LE CREDENZIALI SI ACCEDE ALLA SEZIONE DEI CORSI

| - Accedi           |        |  |
|--------------------|--------|--|
| Username:          | rossim |  |
| Password:          | •••••  |  |
| Memorizza account: |        |  |
|                    |        |  |
|                    | Accedi |  |
|                    |        |  |
|                    |        |  |
|                    |        |  |

Cliccando sul riquadro ACCEDI si apre la pagina dei corsi FAD (esempio dei corsi disponibili)

![](_page_12_Picture_0.jpeg)

| San Giuseppe Moscati × +                                                                                                    |                                                                                       |                                                                                                    | - 0         | ×   |
|----------------------------------------------------------------------------------------------------|---------------------------------------------------------------------------------------|----------------------------------------------------------------------------------------------------|-------------|-----|
| $\leftarrow$ $\rightarrow$ C $\textcircled{a}$                                                                                                    | O A https://ecm.aornmoscati.it/fad/                                                   |                                                                                                    | C           | ∂ ≡ |
| Navigazione                                                                                                    | =                                                                                     | 🐟 💻 Moscati Amministratore -                                                                                                    |             | ^   |
| Home<br>Pashboard<br>Pagine del sito                                                                                                    | SAN GIUSEPPE MOSCATI - AVELINO<br>Azabela Optokusta di Ratvo Nacionazi di Ala Seconda |                                                                                                    |             |     |
|                                                                                                    | Home Assistenza Privacy policy                                                        |                                                                                                    | ۹           |     |
| 🕸 Amministrazione                                                                                                    |                                                                                       |                                                                                                    |             |     |
| <ul> <li>Impostazioni pagina home</li> <li>Attiva modifica</li> <li>Impostazioni</li> <li>Utenti</li> <li>Filtri</li> <li>Report</li> <li>Backup</li> </ul> | Corsi disponibili                                                                     |                                                                                                    |             |     |
| <ul> <li>Ripristino</li> <li>Deposito delle domande</li> </ul>                                                                                              |                                                                                       |                                                                                                    | Ŀ           |     |
| Amministrazione del sito                                                                                                    |                                                                                       | Corso breve sulla Privacy: il Regolamento UE 2016/679 in materia di protezione dei dati personali                                                                                                    |             |     |
| Cerca nelle imp Q<br>* Generatore Voucher                                                                                                    | " Privacy                                                                             | Il corso di formazione privacy ha l'obiettivo di fornire una sintesi del contesto giuridico di riferimento ed analizza i principi e le novità<br>introdotti dal nuovo Regolamento UE 2016/679 e dal D.lgs 101/2018.<br>Lo scopo del corso è di formare e sensibilizzare i destinatari (tutti i dipendenti e altre figure professionali aventi rapporti con l'AORN<br>"ove peressario, come pel caso dei volontari") sulla corretta applicazione della pormativa comunitaria al trattamento dei dati |             |     |
| Report iscrizioni                                                                                                    | shift                                                                                 | personali.                                                                                                    |             |     |
| Menu principale                                                                                                    |                                                                                       | La partecipazione al corso è obbligatorio, da completare entro il 31 gennaio 2022 e a seguito del relativo superamento del test finale<br>verrà rilasciato specifico attestato.                                                                                                    |             |     |
| Chi siamo<br>Contatti e Assistenza<br>Privacy Policy<br>Pelp online                                                                                         |                                                                                       | Clicca per accedere a questo corso                                                                                                    |             |     |
| 📄 Informativa sui Cookies                                                                                                    |                                                                                       |                                                                                                    | <b>[</b> +- |     |
|                                                                                                    |                                                                                       | Corso con videopresentazioni sull'utilizzo dei braccialetti per la sicurezza della trasfusione di emocomponenti - Sistema GRICODE                                                                                                    |             |     |
|                                                                                                    |                                                                                       | Oggi, nei paesi sviluppati, gli emocomponenti hanno raggiunto un elevato grado di qualità e di sicurezza, il rischio di trasmissione di agenti virali è il più basso                                                                                                    | 15:46       |     |
| 🔎 🚺 💼 👘 🚾                                                                                                    |                                                                                       | Desktop 🍊 🤷 18°C Parzial. sereno 🔨 🖓 🕁 🔚                                                                                                    | 16/11/2021  | 5   |

![](_page_13_Picture_0.jpeg)

Qualora invece il partecipante è un esterno e NON dipendente dell'Azienda, bisogna procedere nel seguente modo:

| Accedi                                       | × +                                                                                                    |                                                   | – a ×          |
|----------------------------------------------|----------------------------------------------------------------------------------------------------|---------------------------------------------------|----------------|
| $\leftarrow \rightarrow \ {\tt C} \ {\tt G}$ | O 🕒 🕶 https://ecm.aommoscatüit/ecmpa/Account/LogOn?ReturnUrl=%2fecmpa%2fHome%2fGotoFad                             | <u>ث</u>                                          |                |
|                                              |                                                                                                    | Home Arredi Costatti Documenti Oltakano 🔻         |                |
|                                              |                                                                                                    | THENRY PROCESS SECTION FOR THE PROCESSING SECTION |                |
|                                              | Assadi                                                                                                    |                                                   |                |
|                                              | ACCEDI<br>SE SEI DIPENDENTE CLICCA QUI PER LA USERNAME E PASSWORD                                                  |                                                   |                |
|                                              | Immettere il nome utente e la password.                                                                            |                                                   |                |
|                                              | - Accadi                                                                                                    |                                                   |                |
|                                              | Username:                                                                                                    |                                                   |                |
|                                              | Password:                                                                                                    |                                                   |                |
|                                              | Memoriza account:                                                                                                  |                                                   |                |
|                                              | Accedi                                                                                                    |                                                   |                |
|                                              |                                                                                                    |                                                   | -              |
|                                              | Comunicazione Riservata ai soli soggetti ESTERNI all'Azienda Ospedaliera di Rilievo Nazionale e di Alta Specialità |                                                   |                |
|                                              | Registrazi qui per ricevere la tua username e password.                                                            |                                                   |                |
|                                              | Se risu was registrato e NON ricordi username e/o password <u>CLICCA QUI</u>                                       |                                                   |                |
|                                              |                                                                                                    |                                                   |                |
|                                              |                                                                                                    |                                                   |                |
|                                              |                                                                                                    |                                                   |                |
|                                              |                                                                                                    |                                                   |                |
|                                              | Formazione e Aggiornamento - A.O.R.N. Moscati                                                                      |                                                   |                |
|                                              | Presso Città Ospedallera - Aveilino VI<br>Codice Fizzale (1948/80649 - Partiz VA: 01948/80649                      |                                                   |                |
|                                              |                                                                                                    |                                                   |                |
|                                              | Powered by                                                                                                    |                                                   |                |
|                                              |                                                                                                    | Considera Formatione Software                     | 1              |
|                                              |                                                                                                    |                                                   |                |
|                                              |                                                                                                    |                                                   |                |
|                                              |                                                                                                    |                                                   |                |
|                                              |                                                                                                    |                                                   | 1234           |
| · · · 💼 💼 📕                                  |                                                                                                    | Desktop 🦳 🦰 18°C Parzial. sereno 🔿                | 🖵 4× 📖 12/24 🐻 |
|                                              |                                                                                                    |                                                   |                |

Cliccare sulla voce "Registrati qui"

![](_page_14_Picture_0.jpeg)

### In questo caso si compileranno tutti i campi che richiede la procedura

| ione  | × +                                    |                                               |        |  |                     |              | -  | Ċ |
|-------|----------------------------------------|-----------------------------------------------|--------|--|---------------------|--------------|----|---|
| → C ŵ | ◯ 🔒 ⊶ https://ecm.                     | .aornmoscati.it/ecmpa/Account/Register        |        |  |                     | E            | \$ |   |
|       |                                        |                                               |        |  |                     | Deserver and |    |   |
|       |                                        |                                               |        |  | Home Accedi Contact | Documenti    | ×  |   |
|       |                                        |                                               |        |  |                     |              |    |   |
| c     | Trea nuovo account                     |                                               |        |  |                     |              |    |   |
|       | Itilizzara il form coquenta nor creare | o un nuovo account                            |        |  |                     |              |    |   |
| 0     | cuizzare il forni seguence per creare  | sunnovo account.                              |        |  |                     |              |    |   |
|       | Informazioni personali                 |                                               |        |  |                     |              |    |   |
|       | Cognome:*                              |                                               |        |  |                     |              |    |   |
|       | Nome:*                                 |                                               |        |  |                     |              |    |   |
|       | Sesso:*                                | Maschio Femmina                               |        |  |                     |              |    |   |
|       | Data di passita *                      | dd IMM Isaaas                                 |        |  |                     |              |    |   |
|       | Dravin ch. di nascita *                |                                               |        |  |                     |              |    |   |
|       | Citta di passitar                      |                                               | -      |  |                     |              |    |   |
|       | Codico frecolo:*                       |                                               |        |  |                     |              |    |   |
|       | Tedicize di peste elettropica.*        |                                               |        |  |                     |              |    |   |
|       | Indirizzo di posta elettronica.        |                                               |        |  |                     |              |    |   |
|       | Indiazo DEC                            | •                                             |        |  |                     |              |    |   |
|       | Codice Destinatario:                   |                                               |        |  |                     |              |    |   |
|       | Partita TVA:                           |                                               |        |  |                     |              |    |   |
|       | Telefono:                              |                                               |        |  |                     |              |    |   |
|       | Celulare:                              |                                               |        |  |                     |              |    |   |
|       | Incorieri CV (colo co doconto):        |                                               | Browse |  |                     |              |    |   |
|       | Insensci CV (solo se docence):         |                                               | biowse |  |                     |              |    |   |
|       | Residenza                              |                                               |        |  |                     |              |    |   |
|       | Indirizzo di residenza:                |                                               |        |  |                     |              |    |   |
|       | Cap di residenza:                      |                                               |        |  |                     |              |    |   |
|       | Provincia di residenza:                | -                                             |        |  |                     |              |    |   |
|       | Comune di residenza:                   | •                                             |        |  |                     |              |    |   |
|       |                                        |                                               |        |  |                     |              |    |   |
|       | Ente di appartenenza (da compilare sol | o se non si é dipendenti di questa azienda) — |        |  |                     |              |    |   |
|       | Ragione sociale:                       |                                               |        |  |                     |              |    |   |
|       | Città:                                 |                                               |        |  |                     |              |    |   |
|       | Provincia:                             |                                               |        |  |                     |              |    |   |
|       | Indirizzo:                             |                                               |        |  |                     |              |    |   |
|       | Partita IVA:                           |                                               |        |  |                     |              |    |   |
|       | Continue Consultant                    |                                               |        |  |                     |              |    |   |
|       | Codice riscale:                        |                                               |        |  |                     |              |    |   |

![](_page_15_Picture_0.jpeg)

| briterio di porta dettronia :  crice de structure:  briterio de la constructure de la constructure de la constructure e la constructure e                                                                                                    |           | O A or https://ecm.aornmoscati          | üt/ecmpa/Account/Register [                                                                                                    | ∃ ☆ | V | ) = |
|----------------------------------------------------------------------------------------------------|-----------|-----------------------------------------|----------------------------------------------------------------------------------------------------|-----|---|-----|
|                                                                                                    | Ind       | izzo di posta elettronica :             |                                                                                                    |     |   |     |
| Intercent professional     Set Gepredents def ADRI MOSCMITE*     Set Gepredents def ADRI MOSCMITE*     Intercoli:   Intercoli:   Disciplinar*       Profession*:   Disciplinar*      Profession*:       Profession*:   Disciplinar*      Profession*:       Profession*:   Disciplinar*      Profession*:       Profession*:   Disciplinar*      Profession*:       Profession*:   Disciplinar*   Profession*:             Profession*:   Profession*:                                                                            Profession*:   Profession*:          Profession*:   Profession*:                Profession*:   Profession*:       Profession*:     Profession*:     Profession*                                                                                                    | Cor       | ce Destinatario:                        |                                                                                                    |     |   |     |
| Set expendence of ADM MOSCATE"     Set expendence of ADM MOSCATE" Set the respectations are accessed and an analysis and accessed and accessed and acces                                                                                                    | - Inf     | rmazioni professionali                  |                                                                                                    |     |   |     |
| Set had an tapporte al worse a contention of 0 allowed   More too:   Brodessoner*   Deported allowed*   Deported allowed*   <                                                                                                    | Sei       | dipendente dell' AORN MOSCATI?:* 🛛 🔵 Si | No                                                                                                    |     |   |     |
| Netrodia:   Profesione:*   Reported lavore:*   Perfection:   Numero discore:   Order   Cologage   Nome utente:*   Password:*   La la glezza dela password deve ester à lavore à cantere speciale ((\$1940-00.4*-) e since un numero)   Conferra password:*   Danada à sicurezza:*   Quai d' la normanzo prefetzo?   Reporta à sicurezza:*   Quai d' la normanzo prefetzo?   Reporta à sicurezza:*   Quai d' la normanzo prefetzo?   Reporta à sicurezza:*   Quai d' la normanzo prefetzo?   Reporta à sicurezza:*   Quai d' la normanzo prefetzo?   Reporta à sicurezza:*   Quai d' la normanzo prefetzo?   Reporta à sicurezza:*   Quai d' la normanzo prefetzo?   Reporta bactarazza:   Reporta bactarazza:   Quai d' la normanzo prefetzo?   Reporta bactarazza:   Quai d' la normanzo prefetzo?   Reporta bactarazza:   Reporta bactarazza:   Reporta bactaraza:   Reporta bactarazza:   Rep                                                                                                    |           | SI se hai un ra                         | apporto di lavoro a contratto o una convensione, NO altrimenti                                                                                                 |     |   |     |
| Porfessorie:*   Discplina:*   Roport of divore:*   Discplina:*   Colorgina:*   Discplina:*   Discplina:                                                                                                    | Mat       | icola:                                  |                                                                                                    |     |   |     |
| Descelar:*   Rapporto diavor:*   Rapporto diavor:*   Performance   Ordine   Ordine   Ordine   Sessionali:                                                                                                    | Pro       | essione:*                               | *                                                                                                    |     |   |     |
| Report of larone*                                                                                                    | Dis       | pina:*                                  |                                                                                                    |     |   |     |
| Harreer of locations   Collegio   Score or professionale:     Information of accessore   Home Lettres:**   Password:**   Dornanda di sourezza:**   Dornanda di sourezza:**   Dornanda di sourezza:**   Pastrict ories:**   Partecpante ® Docente/Relations   Report di sourezza:**   Partecpante ® Docente/Relations   Conferra password:**   Dornanda di sourezza:**   Quale of fluor orianzo preferito?   Report di sourezza:**   Partecpante ® Docente/Relations   Conferra password:**   Dornanda di sourezza:**   Quale of fluor orianzo preferito?   Report di sourezza:**   Partecpante ® Docente/Relations   Conferra password:**   Dornanda di sourezza:**   Quale of aluon contanto preferito?   Report di sourezza:**   Partecpante ® Docente/Relations   Partecpante ® Docente/Relations   Partecpante ® Docente/Relations   Partecpante Partecpante ® Docente/Relations   Partecpante Partecpante Partecpante ® Docente/Relations   Partecpante Partecpante Partecpan                                                                                                    | Rap       | porto di lavoro:* 🧧 Dipen               | idente 💿 Lbero Professionista 🥥 Convenzionato 💿 Privo di Occupazione                                                                                           |     |   |     |
| Ording   Associations professionals:     Information di accessionali     Informationali di accessionali     Nore utente:*    Passori di accessionali     Ording again di accessionali     Informationali di accessionali     Informationali di accessionali     Passori di accessionali     Passori di acc                                                                                                    | Nu        | nero di iscrizione                      |                                                                                                    |     |   |     |
| Associance professionale:         Information of accessor         Nome utents*         Password:*         Conferra password:*         Dial of 1 to organize professionale         Registrad skurezz:*         Registrad skurezz:*         Conferra         Conferra         Dial of 1 to organize professionale         Conferra         Dial of 1 to organize professionale         Conferra         Dial of 1 to organize professionale         Conferra         Dial of 1 to organize professionale         Conferra         Registrad skurezz:*         Conferra         Password:*         Dial of 1 to organize profestrade         Conferra         Registrad scurezz:*         Password:*         Dial of 1 to organize profestrade         Dial of 1 to organize profestrade         Dial of 1 to organize profestrade         Dial of 1 to organize profestrade         Dial of 1 to organize profestrade         Dial of 1 to organize profestrade         Dial of 1 to organize profestrade         Dial of 1 to organize profestrade         Dial of 1 to organize profestrade         Dial of 1 to organize profestrade         Dia                                                                                                    | Orc       | ne                                      |                                                                                                    |     |   |     |
| Informazoni di accesso     Norre utente:*   Paswodf:*   Conferra paswodf:*   Dormanda di scurezza:*   Ourla di fuo romanzo preferto?   Registrati cone:*   Partecipante © Decente/Relatore   Caphra:   Partecipante © Decente/Relatore   Caphra:   Partecipante © Decente/Relatore   Ciphra:   Partecipante © Decente/Relatore   Ciphra:   Partecipante © Decente/Relatore   Ciphra:   Partecipante © Decente/Relatore   Ciphra:   Partecipante © Decente/Relatore   Ciphra:   Partecipante © Decente/Relatore   Ciphra:   Partecipante © Decente/Relatore   Ciphra:   Partecipante © Decente/Relatore   Ciphra:   Partecipante © Decente/Relatore   Ciphra:   Partecipante © Decente/Relatore   Ciphra:   Partecipante © Decente/Relatore   Partecipante © Decente/Relatore   Parte                                                                                                    | Ass       | clazione professionale:                 |                                                                                                    |     |   |     |
| Norme utenter**   Password:*   Conferra password:*   Demands di scurezz:*   Qual d' tuo romano prefeto?   Registrati cone:*   Password:*   Captra:   Operands di scurezz:*   Registrati cone:*   Patecpante © Docente/Relatore   Captra:   Captra: <td>- Inf</td> <td>rmazioni di accesso</td> <td></td> <td></td> <td></td> <td></td>                                                                                                    | - Inf     | rmazioni di accesso                     |                                                                                                    |     |   |     |
| Password*                                                                                                    | Nor       | ne utente:*                             |                                                                                                    |     |   |     |
| La luglezza delle gassunosi delle contene la alemo a l'anterio annumeno la carattori.<br>Conferra passovori " Ual e' i luo romano prefeto?  Repota di scurezza*  Repotrati conce:  Ceptu:  Ceptu:  Ceptu:  Ceptu:  Ceptu:  Ceptu:  Ceptu:  Ceptu:  Ceptu:  Ceptu:  Ceptu:  Ceptu:  Ceptu:  Ceptu:  Ceptu:  Ceptu:  Ceptu:  Ceptu:  Ceptu:  Ceptu:  Ceptu:  Ceptu:  Ceptu:  Ceptu:  Ceptu:  Ceptu: Ceptu: Ceptu: Cep                                                                                                    | Pas       | word:*                                  | Password non valida                                                                                                    |     |   |     |
| Conferma password:* Dramada di skurezza:* Dramada di skurezza:* Regosta di skurezza:* Regosta di skurezza:* Re                                                                                                    |           | La lung<br>La pas                       | plezza della passoard deve essere d'almen 8 caratteri.<br>sourd deve conterver almen su farrere maluscolo, un carattere speciale (£5%@87#-) e almeno un numero |     |   |     |
| Domanda di sicurezza*<br>Registrati comez:*<br>Qual e' it uo romanazo prefetto?<br>Registrati comez:*<br>Qual e' it uo romanazo prefetto?<br>Partecipante © Docente/Relatore<br>Capita:<br>Qual e a Londoce non à chiara<br>cloca qui per ottenere un nuovo codice<br>Vaulteza Lifermativa<br>Registrati comez:<br>Partecipante © Docente/Relatore<br>Qual e a Londoce non à chiara<br>cloca qui per ottenere un nuovo codice<br>Vaulteza Lifermativa<br>Registrati comez:<br>Partecipante © Docente/Relatore<br>Qual e a Londoce non à chiara<br>cloca qui per ottenere un nuovo codice<br>Vaulteza Lifermativa<br>Registrati comez:<br>Partecipante © Docente/Relatore<br>Partecipante © Docente/Relatore<br>Partecipante<br>Partecipante © Docente/Relatore<br>Partecipante © Docente/Relatore<br>Partecipante © Docente/Relatore<br>Parte | Cor       | ferma password:*                        |                                                                                                    |     |   |     |
| Reporta di scurezze*  Reportati corne:*  Partacipante Partacipante Par                                                                                                    | Do        | nanda di sicurezza:* Qual               | e' il tuo romanzo preferto?                                                                                                    |     |   |     |
| Registrati come:*       Partecipante       Docente/Relatore         Captha:                                                                                                    | Ris       | osta di sicurezza:*                     |                                                                                                    |     |   |     |
| Capita:<br>Sport Sport S                                                                                                    | Reg       | strati come:* 💿                         | Partecipante 💮 Docente/Relatore                                                                                                    |     |   |     |
| Subscratcheren un nuovo code      Yeukra Hentore      Codesida Alterra      Autorra      Autorra      Autorra      Non Autorra                                                                                                    | Car       | cha:                                    | Terratici il codice di unifica uticidante a chistra                                                                                                    |     |   |     |
| Colicerio A. Trattamento<br>Colicerio A. Trattamento<br>Edica pui per disense un nuovo<br>disca pui per disense un nuovo<br>colicerio A. Trattamento<br>Edica pui per disense un nuovo<br>disca pui per disense un nuovo<br>disca pui per disense un nuovo<br>disca pui per disense disense di disense disense disense disense disense di disense dise                                                                                                    |           |                                         |                                                                                                    |     |   |     |
| Se II codice non à cherro       dicca qui per ottenere un nuovo codice       Yauakra liferativa       Yauakra Liferativa       CONSEISO AL TRATTAVENTO       FOI DESTROATION CONSEINON                                                                                                    |           |                                         |                                                                                                    |     |   |     |
|                                                                                                    |           | 0:                                      | se II codice non è chiaro                                                                                                    |     |   |     |
| Vealata Informativa Princy<br>Vealata Informativa Princy<br>Collesios ALTATIVABINO<br>Collesios ALTATIVABINO                                                                                                    |           | clicca                                  | i qui per ottenere un nuovo codice                                                                                                    |     |   |     |
| Toleska Julianiza<br>Coliseliso AL TRATAMENTO<br>Del Data Derecula I                                                                                                    | Vis       | alizza Informativa Privacy              |                                                                                                    |     |   |     |
|                                                                                                    | <u>vo</u> |                                         |                                                                                                    |     |   |     |
| DEL DATI PERSONALI                                                                                                    | DE        | DATI PERSONALI                          | Autorizzo Ion Autorizzo                                                                                                    |     |   |     |
| Al SENSI DEL REGOLAMENTO LE 679/2016.**                                                                                                    | AI .      | ENSI DEL REGOLAMENTO UE 679/2016:*      |                                                                                                    | al  |   |     |
|                                                                                                    |           |                                         | чето.                                                                                                    |     |   |     |
|                                                                                                    |           |                                         |                                                                                                    |     |   |     |
| Registrati                                                                                                    |           | tegistrati                              |                                                                                                    |     |   |     |

Queste due ultime schermate rappresentano tutti i campi che bisogna compilare nel "Crea nuovo account"